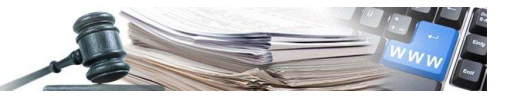

## Manuale "Aggiornamento esito degli ordini derivanti da Convenzione"

Vers. 2014-03 IT

AUTONOME PROVINZ BOZEN - SÜDTIROL

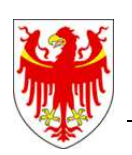

PROVINCIA AUTONOMA DI BOLZANO - ALTO ADIGE

PROVINZIA AUTONOMA DE BULSAN – SÜDTIROL

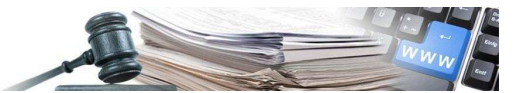

È possibile che le maschere inserite nel presente manuale siano differenti da quelle effettivamente utilizzate dall'applicativo. Questo è dovuto alla continua attività finalizzata ad apportare miglioramenti nella consultazione delle pagine web di sistema.

Il manuale viene aggiornato periodicamente. Si consiglia di controllare sempre la disponibilità sul Portale "Sistema informatico contratti pubblici" della versione più recente di tale documento.

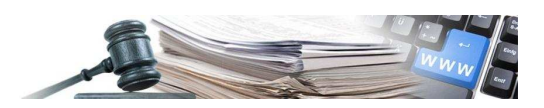

## AGGIORNAMENTO ESITO DEGLI ORDINI DERIVANTI DA CONVENZIONE

Affinché anche gli ordini da convenzione vengano riportati nel file XML da pubblicare nel link dichiarato ad AVCP è necessario aggiornarne l'esito.

Di seguito, è descritto il percorso per raggiungere la funzionalità di aggiornamento dell'esito per questo tipo di procedura.

Dopo aver eseguito il "log-in" e aver effettuato l'accesso alla sezione "e-Procurement", selezionare il link "Elenco convenzioni" disponibile sotto il Menù "Convenzioni". (In basso a sinistra)

| Gare<br>» Elenco gare<br>» Nuova gara                                                                                                    | Comune di Barbiano<br>000331/2014 [G] test tradizionale<br>Procedura aperta                                  | Forniture          | Rossetti | 3333222222         | € 21.000,00    | Aggiudicata<br>Esito non<br>pubblicato | Pubblicazione: 19/03/2014<br>Inizio: 19/03/2014 14:54:00<br>Fine: 19/03/2014 14:55:00 |
|----------------------------------------------------------------------------------------------------|----------------------------------------------------------------------------------------------------|--------------------|----------|--------------------|----------------|----------------------------------------|---------------------------------------------------------------------------------------|
| <ul> <li>» Nuovo affidamento diretto</li> <li>» Nuova manifestazione<br/>d'interesse</li> </ul>                                                    | Comune di Barbiano<br>000328/2014 TEST_STE_Convenzione_2014-03-19<br>Procedura aperta                        | Forniture          | Rossetti | 5658628652         | € 101.000,00   | Aggiudicata<br>Esito non<br>pubblicato | Pubblicazione: 19/03/2014<br>Inizio: 19/03/2014 11:42:00<br>Fine: 19/03/2014 12:00:00 |
| <ul> <li>» Nuova procedura fuori sistema</li> <li>» Gare in composizione</li> <li>» Gare da approvare</li> <li>» Affidamenti diretti in</li> </ul> | Comune di Barbiano<br>000323/2014 [G] gara tradizionale aperta<br>Procedura aperta                           | Lavori<br>pubblici | Rossetti | CIGTRAAPER         | € 45.778,00    | Aggiudicata<br>Esito non<br>pubblicato | Pubblicazione: 18/03/2014<br>Inizio: 18/03/2014 11:02:00<br>Fine: 18/03/2014 11:03:00 |
| composizione<br>» Schede tecniche di valutazione<br>» Modelli ausiliari di gara ed                                                                 | Comune di Barbiano<br>000321/2014 Test MG - 18.03.2014<br>Procedura negoziato                                | Forniture          | Rossetti | n/a                | € 20.000,00    | Scaduta                                | Pubblicazione: 18/03/2014<br>Inizio: 18/03/2014 10:20:00<br>Fine: 18/03/2014 10:21:00 |
| esemplificativi<br>» Gare in esame - autorità di gara<br>» Gestione formulari                                                                      | Comune di Barbiano<br>000319/2014 <b>Z</b><br>Procedura aperta                                               | Forniture          | Rossetti | Dettaglio<br>Iotti | € 0,00         | Deserta<br>Esito non<br>pubblicato     | Pubblicazione: 17/03/2014<br>Inizio: 17/03/2013 00:00:00<br>Fine: 17/02/2014 00:00:00 |
| Accordi quadro<br>» Elenco accordi quadro<br>» Attivazione<br>» Schede                                                                             | Comune di Barbiano<br>000318/2014 [G] Asta elettronica 5 lotti di test mar-17 due<br>Negoziata con qualifica | Forniture          | Rossetti | Dettaglio<br>lotti | € 1.001.000,00 | Qualifica                              | Pubblicazione: 17/03/2014<br>Inizio: 17/05/2014 16:09:00<br>Fine: 17/06/2014 16:09:00 |
| Convenzioni<br>> Elenco convenzioni<br>> Convenzioni da etavare                                                                                    | Comune di Barbiano<br>000317/2014 [G] Asta elettronica 5 lotti di test mar-17<br>Negoziata con qualifica     | Forniture          | Rossetti | Dettaglio<br>Iotti | € 1.001.000,00 | Qualifica                              | Pubblicazione: 17/03/2014<br>Inizio: 17/05/2014 15:46:00<br>Fine: 17/06/2014 15:46:00 |
| » Convenzioni in composizione<br>Categorie                                                                                                    | Comune di Barbiano<br>000315/2014 [DC] Test bandi in composizione bis                                        | Servizi            | Rossetti | n/a                | € 50.000,00    | Non<br>iniziata                        | Pubblicazione: 17/03/2014<br>Inizio: 17/03/2015 15:01:00<br>Fine: 17/03/2015 15:01:00 |

Dalla lista delle "Convenzioni Accessibili", si seleziona la Convenzione desiderata una volta scelta, cliccare

disponibile nella colonna "Azioni", questo link porta nell'area dove sono visualizzati tutti gli ordini sull'icona inviati sino a quel momento.

| CUA                                                      | Denominazione                                              |        | Stato    | Scadenza   | Azioni |  |
|----------------------------------------------------------|------------------------------------------------------------|--------|----------|------------|--------|--|
| Ente Multiplo 1 - Ente Staz App 3                        |                                                            | Aperto | In corso | 10/09/2015 | 🤝 📝 🤞  |  |
| Accademia Europea Bolzano - Accademia Europea<br>Bolzano | Impianto 001                                               | Aperto | Chiuso   | 30/03/2013 | ت 🗟    |  |
| Accademia Europea Bolzano - Accademia Europea<br>Bolzano | Impianto 001                                               | Aperto | Chiuso   | 10/04/2013 | ت ا    |  |
| Accademia Europea Bolzano - Accademia Europea<br>Bolzano | Impianto 002                                               | Aperto | Chiuso   | 30/03/2013 | ۲      |  |
| Ente Multiplo 1 - Ente Staz App 3                        | Nuova convenzione                                          | Aperto | In corso | 01/07/2016 | 12     |  |
| Ente Multiplo 1 - Ente Staz App 3                        | [G] lotto 2 Convenzione aperta - approvazione manuale      | Aperto | In corso | 20/03/2018 | 🧾 📝    |  |
| Comune di Cermes - Comune di Cermes                      | [LC] convezione forniture, lotto 1 - attivazione 2012/2016 | Aperto | In corso | 22/03/2016 | 🥖 🔀 -  |  |
| Ente Multiplo 1 - Ente Staz App 3                        | Convenzione 03/2014 appr. automatica man.dlinteresse       | Aperto | In corso | 28/02/2016 | -      |  |

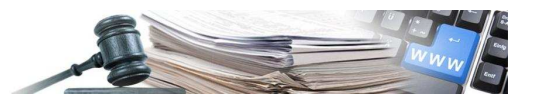

In questa area l'utente visualizza la lista di tutti gli ordini inviati all'operatore economico nell'ambito della Convenzione selezionata.

Il comando "Esito", presente nella colonna "Azione", permette di accedere all'aggiornamento. Elenco ordini

| Identificativo ordine |        |
|-----------------------|--------|
| Importo da:           |        |
| Importo a:            |        |
| Data da:              |        |
| Data a:               |        |
|                       | Search |

## Elenco ordini

|   | Nr. Protocollo | Convenzione                                    | Identificativo ordine | Stato      | Importo    | Data sottoscrizione | Azione   |
|---|----------------|------------------------------------------------|-----------------------|------------|------------|---------------------|----------|
| 1 | 000111/2014    | convenzione con approvazione ordini automatica | acquisto_316          | confermato | 300,00€    | 30/01/2014 11:33    | Esito    |
| 2 | 000110/2014    | convenzione con approvazione ordini automatica | acquisto_325          | confermato | 2,00€      | 30/01/2014 11:31    | Esito    |
| 3 |                | convenzione con approvazione ordini automatica | acquisto_317          | bozza      | 566,00€    | 16/10/2013 09:52    | Recupera |
| 4 | 000319/2013    | convenzione con approvazione ordini automatica | acquisto_309          | confermato | 5.000,27 € | 12/09/2013 17:13    | Esito    |
| 5 | 000318/2013    | convenzione con approvazione ordini automatica | acquisto_308          | confermato | 30.000,00€ | 12/09/2013 17:05    | Esito    |

Una volta entrati nell'esito l'utente potrà aggiornare i dati sotto il menù "Avanzamento contratto":

- Importo somme liquidate
- Data di inizio e data di fine contratto.

Una volta terminata l'immissione dei dati per completare l'aggiornamento, cliccare su "salva e procedi" prima a livello di "avanzamento contratto", poi a livello di esito, come descritto nelle figure sotto.

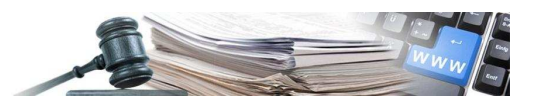

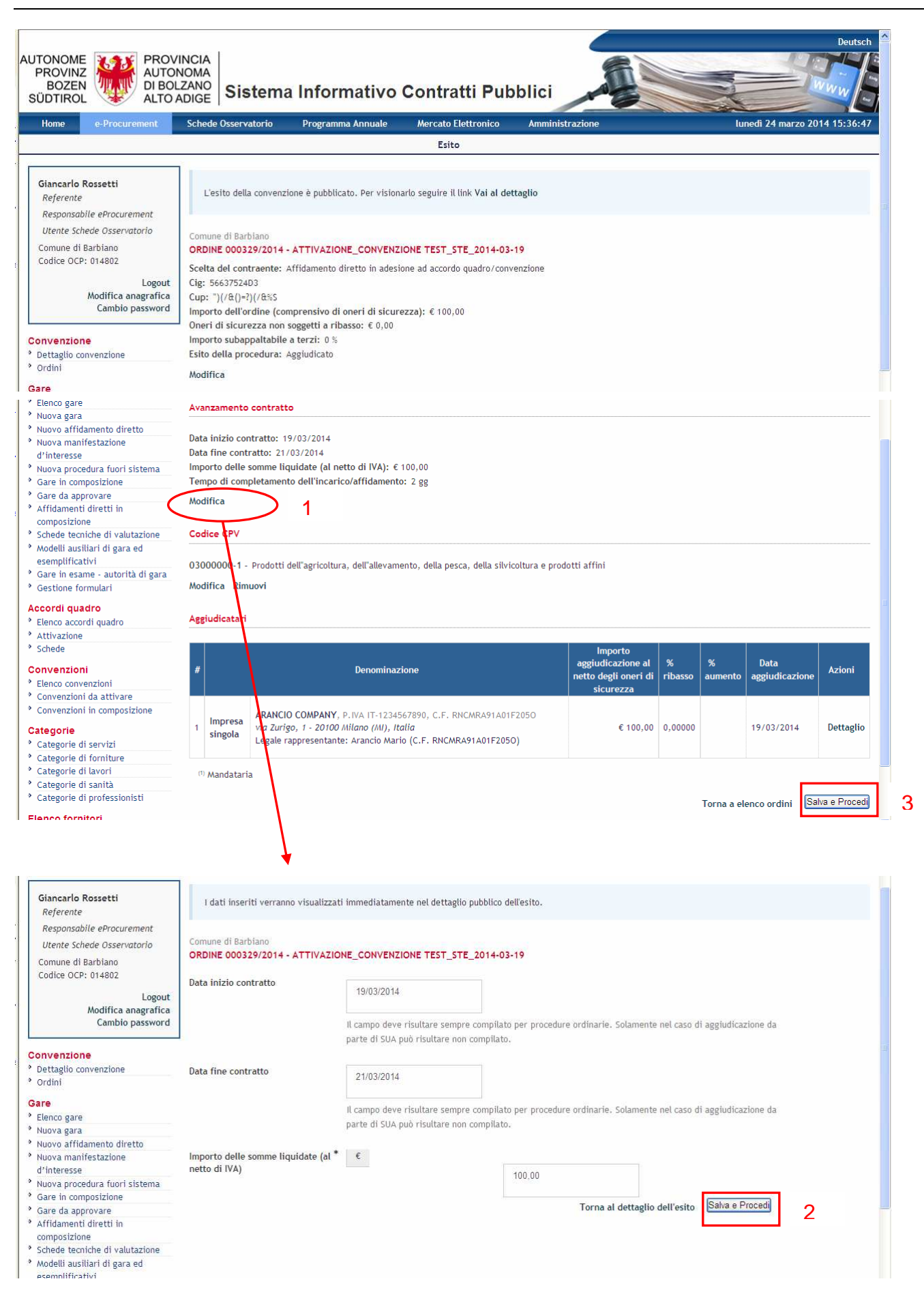